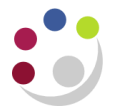

# Setting up Sales Persons

The 'Sales Person' is usually the person who raises the invoice or credit note. Contact details of the sales person will print out on the top of each invoice/credit note, providing details to the customer should they need to contact in case of a query.

The accounts team within each department is set up as the default but you can add individual details too. Each department is set up with a range of ten numbers, which must be manually entered in order for you to set up departmental Salespersons.

#### Step 1: Identifying the Salesperson Number

Responsibility: Navigate to: CAPSA AR Supervisor / U.F.S AR Manager Set up  $\rightarrow$  Salesperson

#### a) Click in to the List of Values in the Name field.

| Find Resources   |               |                    |
|------------------|---------------|--------------------|
| Resource         |               |                    |
| Number           |               | Category           |
| Name             |               | Transaction Number |
| Start Date       |               | End Date           |
| Salesperson      |               |                    |
| Number           |               | Sales Credit Type  |
| Name             |               | Analyst            |
| Receivables Flag |               |                    |
| Service          |               | Interaction Center |
| Support Site     |               | Interaction Center |
|                  |               |                    |
|                  | <u>C</u> lear | New Find           |

b) Enter your **department code** followed by the **wildcard (%)** and click **Find.** 

| Salesperson       |             |            |        |  |
|-------------------|-------------|------------|--------|--|
|                   |             |            |        |  |
| Find PD%          |             |            |        |  |
|                   |             |            |        |  |
| Name              |             |            | Number |  |
| PD                |             |            | 861    |  |
| PD-Margaret Godd  | ard         |            | 862    |  |
| PD_Plant Sciences | s Accounts. |            | 860    |  |
|                   |             |            |        |  |
| L                 |             |            |        |  |
|                   | Eind        | <u>о</u> к | Cancel |  |

In this example we can see that the range of numbers here are **860** – **869**. The next available number to use would be **863**.

Remember that it is possible for other users not to follow this procedure and use your departmental numbers. The system will notify you if the salesperson number is already in use, therefore you will have to select a different number.

c) Click on **Cancel** to go back to the **Find Resources** screen.

#### **Step 2: Creating the Salesperson**

d) Click on New in the Find Resources screen.

| Find Resources                                                                 |       |                                         | _ 🗆 🖂     |
|--------------------------------------------------------------------------------|-------|-----------------------------------------|-----------|
| <ul> <li>Resource</li> <li>Number</li> <li>Name</li> <li>Start Date</li> </ul> |       | Catego<br>Transaction Numbe<br>End Date | ny 🔹      |
| <b>Salesperson</b><br>Number<br>Name<br>Receivables Flag                       |       | Sales Credit Type Analyst               |           |
| Service<br>Support Site                                                        |       | Interaction Center                      | r]        |
|                                                                                | Clear | New                                     | Find Find |

e) The *Resource* screen displays where the following fields need populating:

| O Resource  |                                                                                |
|-------------|--------------------------------------------------------------------------------|
| Resource    |                                                                                |
| Number      | Category Organization                                                          |
| Name        | Start Date 26-NOV-2014 End Date                                                |
| Source Name | Identification Number [ ]                                                      |
| User Name   | Transaction Number                                                             |
| Roles       | Groups Teams Service Interaction Center Compensation Receivables Miscellaneous |

- Category
- Select Other from the list of values
- Name

Enter your **two letter department code** followed by space, hyphen, space and your name all in upper case

### Step3: Receivable tab

f) Click on the **Receivables** tab.

| Resource<br>Resource |             |             |              |                    |              |             |            |        |
|----------------------|-------------|-------------|--------------|--------------------|--------------|-------------|------------|--------|
| Numbe                | er          |             | Category Oth | er                 | Organization |             |            |        |
| Nam                  | e PD - REB  | ECCA DARLOW |              |                    | Start Date   | 26-NOV-2014 | End Date   |        |
| Source Nam           | e PD - REBI | ECCA DARLOW |              |                    | Identificat  | ion Number  |            | [ ]    |
| User Nam             | e           |             |              |                    | Transact     | ion Number  |            | View   |
| Roles                | Groups      | Teams       | Service      | Interaction Center | Compensa     | Receivables | cellaneous |        |
| Operating Uni        | t           | Salespe     | rson Number  | Sales Credit T     | уре          | Start Date  | e Er       | d Date |
| Cambridge Uni        | iversity    | <b>—</b>    |              |                    |              | 26-NOV-20   | 014        |        |
|                      |             |             |              |                    |              |             |            |        |
|                      |             |             |              |                    |              |             |            |        |
| ; [                  |             |             |              |                    |              | -           |            |        |

- g) Populate the following fields:
  - **Operating Unit** will default in as Cambridge University.
  - Salesperson Number enter the number identified from step 1.
  - Sales Credit Type click on the list of values and No Sales Credit will default in.

| $\sim \sim \sim \sim$ | ~~~~~~~~~~~~~~~~~~~~~~~~~~~~~~~~~~~~~~  | $\sim$  | ~~~~~~~~~~~~~~~~~~~~~~~~~~~~~~~~~~~~~~  |                    | ~~~~~~~~~~~~~~~~~~~~~~~~~~~~~~~~~~~~~~~ |             | $\sim$       | $\sim$   | / ···· |
|-----------------------|-----------------------------------------|---------|-----------------------------------------|--------------------|-----------------------------------------|-------------|--------------|----------|--------|
| Roles                 | Groups                                  | Teams   | Service                                 | Interaction Center | Compensation                            | Receivables | Miscellaneou | s        |        |
| Operating U           | Jnit                                    | Salespe | rson Number                             | Sales Credit Ty    | /pe                                     | Star        | Date         | End Date |        |
| 🔺 Cambridge I         | University                              | 863     |                                         | No Sales Credit    |                                         | 26-NC       | DV-2014 🖷    |          |        |
|                       |                                         |         |                                         |                    |                                         |             |              |          |        |
| No.                   | ~~~~~~~~~~~~~~~~~~~~~~~~~~~~~~~~~~~~~~~ |         | ~~~~~~~~~~~~~~~~~~~~~~~~~~~~~~~~~~~~~~~ |                    | ~~~~~~~~~~~~~~~~~~~~~~~~~~~~~~~~~~~~~~~ | $\sim$      |              |          |        |

## **Step 4: Additional Information**

• Using the scroll bar, scroll to the end and click in the flex field which will display the **Sales Rep Additional Information** box.

| Roles         | Groups     | Teams   | Service     | Interaction Center | Compensation | Receivables | Miscellaneous |         |
|---------------|------------|---------|-------------|--------------------|--------------|-------------|---------------|---------|
| Operating l   | Jnit       | Salespe | rson Number | Revenue Acco       | unt          | Receival    | ole Account   | []      |
| 📤 Cambridge U | University | 863     |             |                    |              |             | _             |         |
| 3             |            |         |             |                    |              |             |               |         |
| Ŭ             |            |         |             |                    |              |             |               | 10000 D |

- Populate the following fields:
  - Telephone Number
  - Email Address
  - Fax Number

| nal Information 🛛 🛛 🕅 🕅 🕅 |
|---------------------------|
|                           |
| 01223 766589              |
| AK596@ADMIN.CAM.AC.UK     |
| 01223 765898              |
|                           |
| OK Cancel Clear Help      |
|                           |

- a) Click **OK.** The system will return to previous window and default into the next available line, click back into the line created.
- b) **Save** The Salesperson is now complete and ready to use when raising invoices/credit memos.